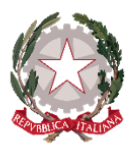

STITUTO STATALE ISTRUCTORE SUPPORTED

"Andrea Ponti"

Istituto Tecnico Tecnologico – Istituto Professionale – Istruzione e Formazione Professionale

21013 Gallarate (VA) - Via Stelvio, 35 - Tel. 0331 779831 - Fax 0331 779873

www.iisponti.edu.it

email: vais008004@istruzione.it

pec: vais008004@pec.istruzione.it

# **COLLOQUI PLENARIA:**

1) Una volta effettuato l'accesso sul registro elettronico Spaggiari, cliccare su "**Prenota colloquio con** docente" o "COLLOQUI" (icona in rossa)

|   | <b>OGGI</b><br>Oggi a scuola     | Cosa si è fatto oggi a scuola   | <b>?</b><br>Aiuto |
|---|----------------------------------|---------------------------------|-------------------|
|   | <b>DIDATTICA</b><br>materiali    | Materiale didattico             | <b>?</b><br>Aiuto |
|   | ASSENZE<br>Consulta assenze      | Le assenze di                   | <b>?</b><br>Aiuto |
|   | VALUTAZIONI<br>Consulta          | Controlla le valutazioni di     | <b>?</b><br>Aiuto |
| < | COLLOQUI                         | Prenota colloquio con docente   | <b>?</b><br>Aiuto |
|   | <b>SPORTELLO</b><br>Prenotazione | Prenota attività di sportello   | <b>?</b><br>Aiuto |
|   | <b>LEZIONI</b><br>Argomenti      | Argomenti svolti a lezione      | <b>?</b><br>Aiuto |
|   | <b>PLS</b><br>Consultazione      | Progettazione didattica         | <b>?</b><br>Aiuto |
|   | AGENDA<br>Agenda della classe    | Esercitazioni Compiti Appunti   | <b>?</b><br>Aiuto |
|   | Note online                      | Note disciplinari e annotazioni | <b>?</b><br>Aiuto |

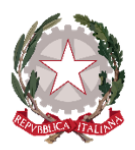

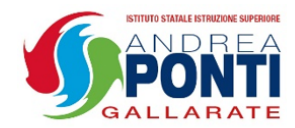

"Andrea Ponti"

Istituto Tecnico Tecnologico – Istituto Professionale – Istruzione e Formazione Professionale

21013 Gallarate (VA) - Via Stelvio, 35 - Tel. 0331 779831 - Fax 0331 779873

www.iisponti.edu.it

email: vais008004@istruzione.it

pec: vais008004@pec.istruzione.it

2) Nella schermata sotto, cliccare su "Colloqui generali" in alto a destra

|     |             | c         | olloqu | i setti | manali | della d | lasse |     |     |     |     |  |
|-----|-------------|-----------|--------|---------|--------|---------|-------|-----|-----|-----|-----|--|
| Ago | Set         | Ott       | Nov    | Dic     | Gen    | Feb     | Mar   | Apr | Mag | Giu | Lug |  |
|     | martedì - 2 | 26/11/202 | 4      |         |        |         |       |     |     |     |     |  |
|     |             |           |        |         |        |         |       |     |     |     |     |  |
|     |             |           |        |         |        |         |       |     |     |     |     |  |
|     |             |           |        |         |        |         |       |     |     |     |     |  |
|     |             |           |        |         |        |         |       |     |     |     |     |  |
|     |             |           |        |         |        |         |       |     |     |     |     |  |

 Nella finestra "Nuovo Appuntamento" nella data riportata: il <u>26/11 per le classi di via Stelvio</u> – <u>27/11 per le sedi di Somma e piazza Giovine Italia</u>

|                                                                    | -        |                      |                   |
|--------------------------------------------------------------------|----------|----------------------|-------------------|
|                                                                    | Indietro | Colloqui settimanali | Colloqui generali |
| Colla <mark>q</mark> ui generali della classe                      |          |                      |                   |
| Colloquio generale del <b>26-11-2024</b> Nuovo appuntamento Stampa |          |                      |                   |
| Appuntamenti                                                       |          |                      |                   |

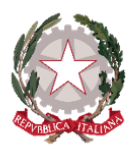

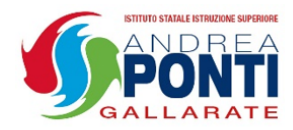

"Andrea Ponti"

Istituto Tecnico Tecnologico – Istituto Professionale – Istruzione e Formazione Professionale

21013 Gallarate (VA) - Via Stelvio, 35 - Tel. 0331 779831 - Fax 0331 779873

www.iisponti.edu.it

email: vais008004@istruzione.it

pec: vais008004@pec.istruzione.it

4) Inserire i propri dati (Nome e Cognome), selezionare un docente e scegliere un orario per il colloquio /

| Nuovo appuntamento                                               | ×       |
|------------------------------------------------------------------|---------|
| Contatto                                                         |         |
|                                                                  |         |
| Docente                                                          | ,       |
| Selezionare il nome di un docente per vederne la disponibilità ~ | ]       |
| Selezionare il nome di un docente per vederne la disponibilità   |         |
| GIOVANNI BATTAGLIA                                               |         |
| ELISABETTA BOSSI                                                 |         |
| ALESSANDRA BUSANEL                                               |         |
| FEDERICO CROCI                                                   |         |
| GIUSEPPE DI BLASI                                                |         |
| MIRELLA EVOLA                                                    |         |
| FABRIZIO FERRANTE                                                |         |
| CAROLINA MARIA PIERA FRATINI                                     |         |
| GIUSEPPE LA TORRE                                                |         |
| LEONARDO LUCARELLI                                               |         |
| MONICA MUSICA                                                    |         |
| LORENZA TABOGA                                                   | Annulla |
| RAFFAELE TURTULA                                                 |         |
| JACOPO VALLE                                                     |         |
| MICHELA GRIPPO                                                   | V       |

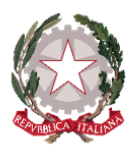

STITUTO STATALE ISTRUCTORE SUPPORTE A N D R E A PONTE G A L L A R A T E

×

"Andrea Ponti"

Istituto Tecnico Tecnologico – Istituto Professionale – Istruzione e Formazione Professionale

#### 21013 Gallarate (VA) – Via Stelvio,35 – Tel. 0331 779831 – Fax 0331 779873

www.iisponti.edu.it

email: vais008004@istruzione.it

pec: vais008004@pec.istruzione.it

# Nuovo appuntamento

## Contatto

### COGNOME NOME GENITORE

#### Docente

| dalle: 16:30 alle: 16:40 | dalle: 16:50 alle: 17:00 | dalle: 17:00 alle: 17:10 | dalle: 17:20 alle: 17:30 |
|--------------------------|--------------------------|--------------------------|--------------------------|
| Prenota!                 | Prenota!                 | Prenota!                 | Prenota!                 |
| dalle: 17:30 alle: 17:40 | dalle: 17:40 alle: 17:50 | dalle: 17:50 alle: 18:00 | dalle: 18:40 alle: 18:50 |

Annulla

#### 5) Cliccare su "Conferma" e poi su "OK" per completare la prenotazione

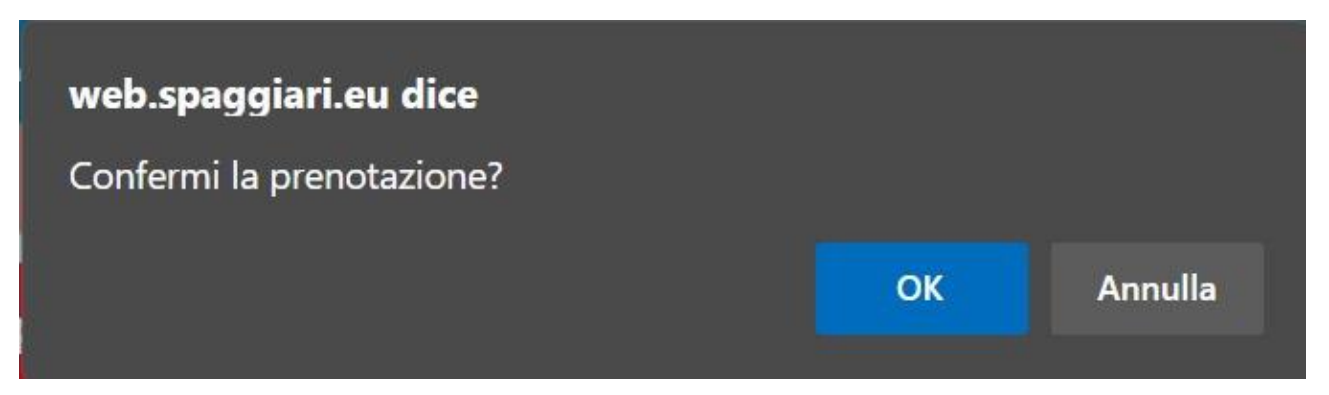